# How to join a Student Google Classroom

## 1. Go to www.education.nsw.gov.au

#### 2. Click Log in and Select Student Portal

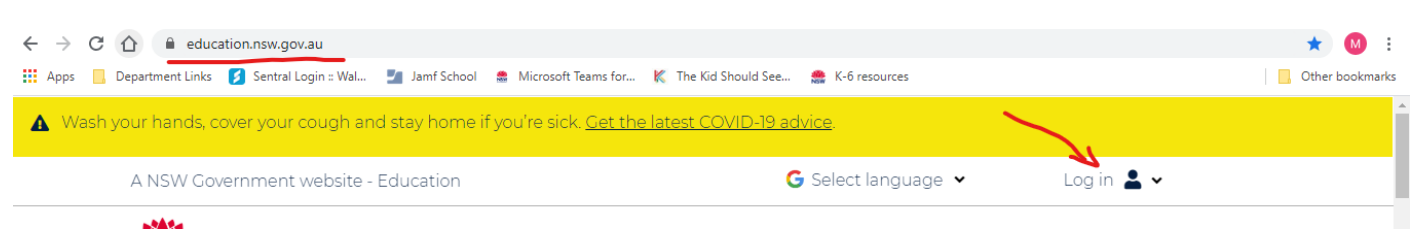

3. Enter Student User ID and Password.

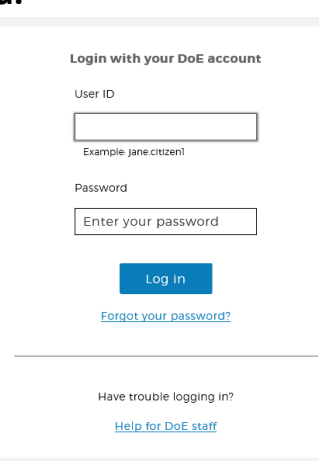

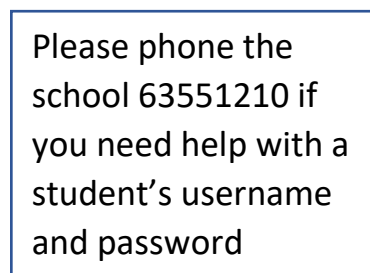

4. Click on "Show More" under the Learning Tab

| Student Portal    |                                                                                                    | / 🎝 🔨 🤅 🖉 🚾                                       |
|-------------------|----------------------------------------------------------------------------------------------------|---------------------------------------------------|
| 🟦 Home            | Google Search Hide                                                                                                    | & My bookmarks Hide                               |
| 🔔 Email           | Google Q Enter your search words here. Search                                                                                      | List name<br>Name your custom bookmarks list here |
| Oliver Library    | 26 Calendar Hide                                                                                                    | Create new list                                   |
| 🚏 Help            | We need you to verify who you are to Google so that<br>we can look at your calendars. Please select the<br>Authorise button below. | Learning Hide                                     |
| Notifications     | Authorise                                                                                                    | Premier's Reading Challenge                       |
| 🥜 Change password |                                                                                                    | National Geographic                               |
| 🗮 Change Colours  |                                                                                                    | My School Library (Oliver)                        |
| 🖒 Sign Out        |                                                                                                    | 📴 Games Hide                                      |

5. Select "G Suite Google Aps for Classroom"

| Premier's Reading Challenge         |
|-------------------------------------|
| National Geographic                 |
| My School Library (Oliver)          |
| eSafety Kids                        |
| Microsoft Office 365                |
| Discovery Kids                      |
| Digital Citizenship                 |
| NSW anti-bullying website           |
| ABC LearnOnline                     |
| Adobe DoE software download         |
| G Suite (Google Apps for Education) |
| stem.T4L Learning Library           |

6. Select "Google Classroom"

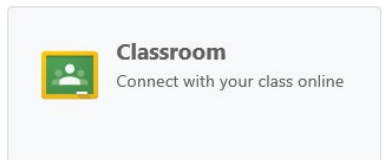

7. If this is the first time you have used Google Classroom then you will need to accept the User Agreement. Select "I'm a Student"

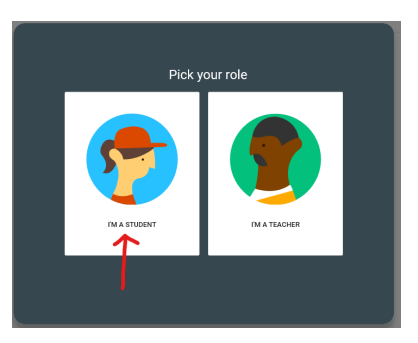

#### 8. Click the Plus button in the top Right Hand Corner

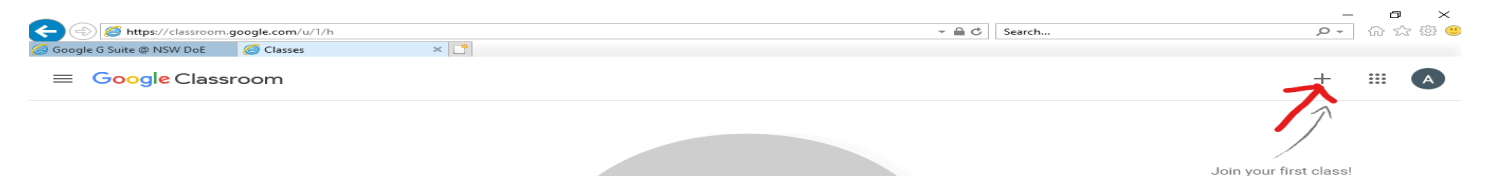

### 9. Enter Class Code and click join

| Google Classroom Name       | Class Code |
|-----------------------------|------------|
| K Lime Learning Hub         | uy4jvw2    |
| K Orange Learning Hub       | sfwt5ws    |
| 1/2 Aqua Learning Hub       | 4dgiy6p    |
| 1/2 Black Learning Hub      | xoqfya2    |
| 1/2 Pink Learning Hub       | 24uvs3i    |
| 1/2 White Learning Hub      | dyobbfk    |
| 3/4 Green Learning Hub      | cxhv6vr    |
| 3/4 Purple Learning Hub     | uu4ur2f    |
| 3/4 Silver Learning Hub     | tltbdii    |
| 5/6 Blue Learning Hub       | czrlj45    |
| 5/6 Gold Learning Hub       | 2n5lpdk    |
| 5/6 <b>Red</b> Learning Hub | zoisren    |

| Join class                                               |        |      |  |  |
|----------------------------------------------------------|--------|------|--|--|
| Ask your teacher for the class code, then enter it here. |        |      |  |  |
| Class code                                               |        |      |  |  |
|                                                          | Cancel | Join |  |  |
|                                                          |        |      |  |  |

#### 10.You have joined your Google Classroom

This is where your teacher will upload your 'Learning from Home'